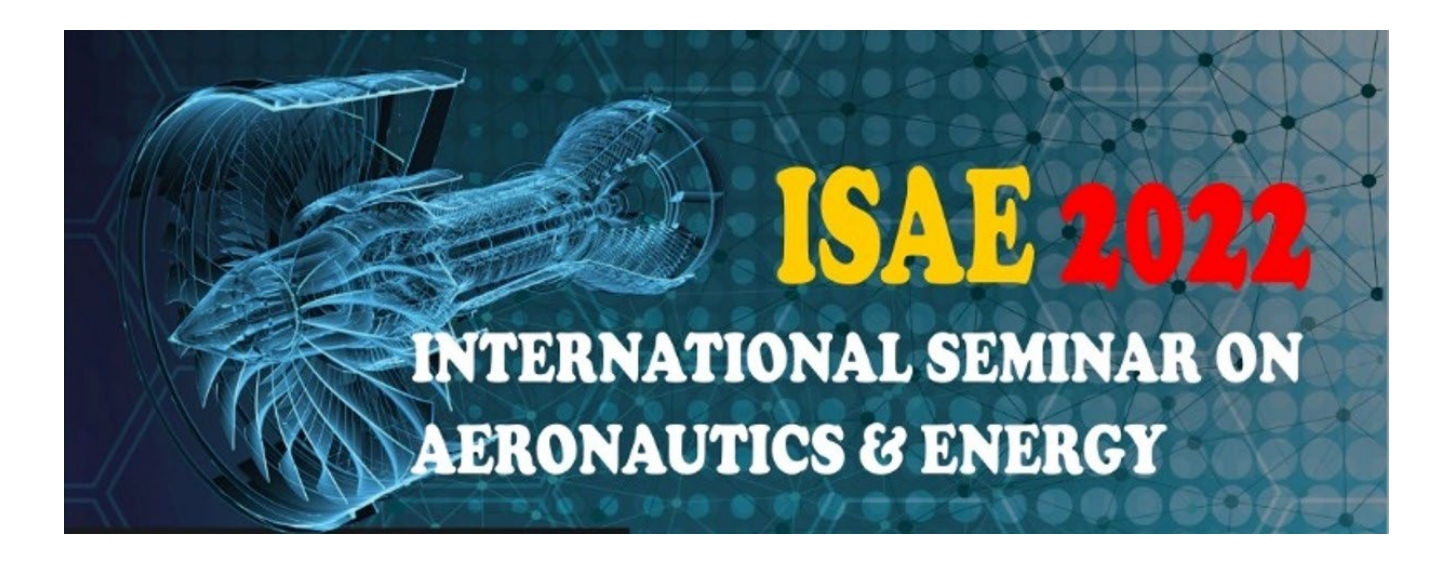

# EasyChair User Manual

ISAE 2022 EasyChair: https://easychair.org/conferences/?conf=isae2022

- If you have already had an account, please go to Step 2 (page 3).
- If you have never used EasyChair before, you must register an account (for free).

# Step 1: Create an EasyChair Account

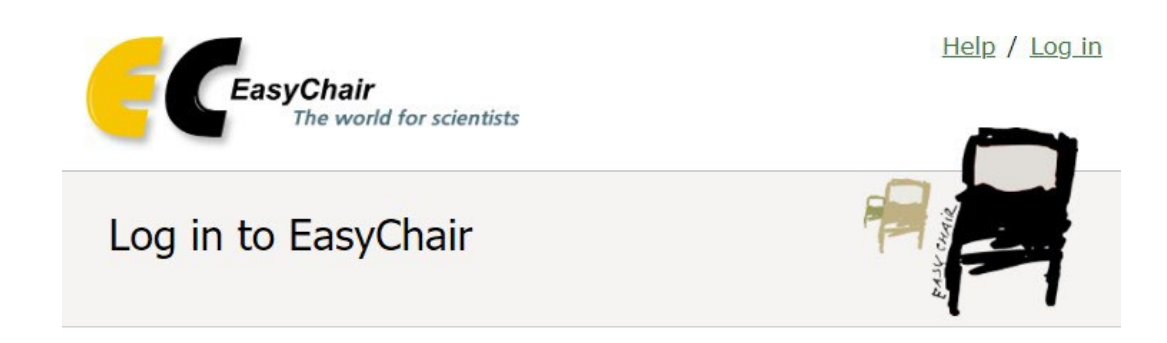

| User name:  |                 |   |
|-------------|-----------------|---|
| Password:   |                 |   |
|             | Log in          |   |
| <u>Forg</u> | ot your passwoi |   |
| Pro         | blems to log in | 2 |
|             |                 |   |

1. Provide your name and email address. Click "Continue".

| <b>CEasyChair</b><br>The world for                                                 | scientists                                                                       | Help / Log in      |
|------------------------------------------------------------------------------------|----------------------------------------------------------------------------------|--------------------|
| Create an EasyCl<br>Please fill out the following                                  | nair Account: Step 2                                                             | A REAL PROPERTY OF |
| Note that <b>the most comm</b> please type your email add                          | on reason for failing to create an account is an incorrect email ress correctly. | address so         |
| First name <sup>†</sup> : *<br>Last name: *<br>Email: *<br>Retype email address: * | Continue                                                                         |                    |

<sup>†</sup> Note: leave first name blank if you do not have one. If you are not sure how to divide your name into the first and last name, <u>read the Help article about names</u>.

You may also be interested about our policy for using personal information.

2. A confirmation e-mail will be sent to your e-mail address. Access the URL provided in the e-mail and continue the account registration.

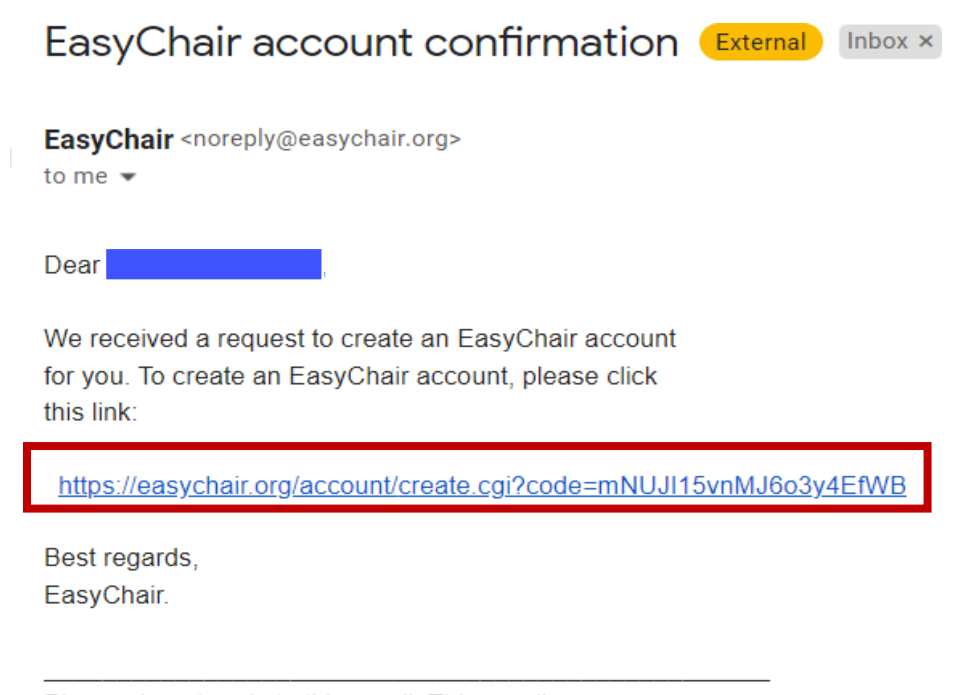

Please do not reply to this email. This email address is used only for sending email so you will not receive a response. 3. After human verification check, Complete your registration by providing all the required information. Then click

"Create my account".

| reate an EasyCl                                                                   | nair Account: Last Step                                                                                                    |
|-----------------------------------------------------------------------------------|----------------------------------------------------------------------------------------------------|
| ello To<br>ithin 30 minutes, otherw                                               | complete the creation of your account please fill out the following form. You should create the<br>se you will have to fill out this form from scratch.                                                                           |
| To use EasyChair, you n                                                           | ust agree to its Terms of Service ( <u>view terms</u> ), ( <u>download terms),</u><br>air Terms of Service                                                                                                    |
| Enter your personal data                                                          |                                                                                                    |
| First name <sup>†</sup> : *                                                       |                                                                                                    |
| Last name: *                                                                      |                                                                                                    |
| Organization: *                                                                   |                                                                                                    |
| Country/region: *                                                                 | ~                                                                                                    |
| The Web page is used to<br>mentioned as an author<br>page of your organizatio     | provide a link to it on some EasyChair pages, for example when you are<br>in a published conference program. It is optional. Please do not use the Web<br>n here: if you fill this out, it should only be your personal Web page. |
| Your personal Web page                                                            |                                                                                                    |
| Enter your account infor<br>User name: *<br>Password: *<br>Retype the password: * | mation. Note that user names are case-insensitive                                                                                                    |

<sup>†</sup> Note: leave first name blank if you do not have one. If you are not sure how to divide your name into the first and last name, read the Help article about names.
You may also be interested about <u>our policy for using personal information.</u>

4. The account has been created. Log in for ISAE2022 by clicking "click here".

| Account Created                                                                             |                                    |
|---------------------------------------------------------------------------------------------|------------------------------------|
| Your EasyChair account has been created!                                                    |                                    |
| If you want to submit to a conference or a journal hosted by EasyChair, you should find the | conference or journal Web page and |

## **Step 2: Paper Submission**

1. After login to your account, you can view the details of the conference in "view call for papers", or you can continue login as an author to make a submission in "enter as an author".

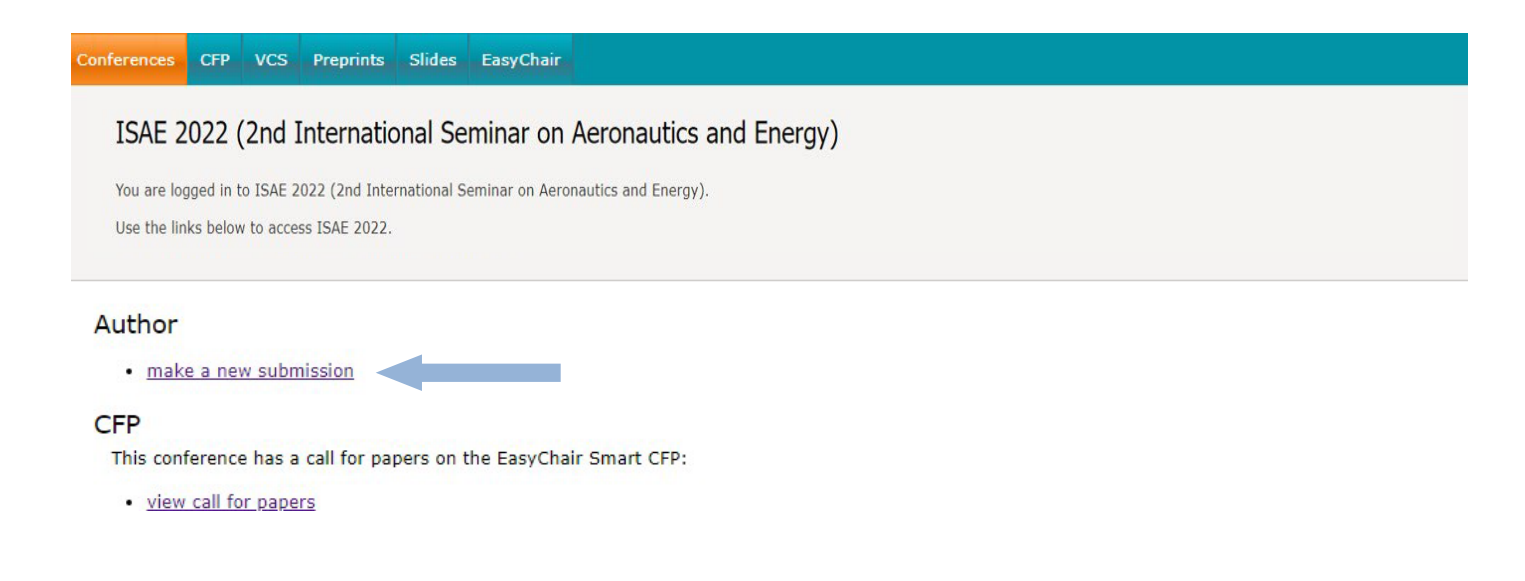

## 2. Provide the author(s) information.

- Please mark the corresponding author and the speaker.
- If there are more than three authors, please click "Click here to add more authors".

| Author 1 (dick here to add sparad) | Aether 2 (dick has to add sourcef) |
|------------------------------------|------------------------------------|
| first name": *                     | First name": *                     |
| Last same i*                       | Last name: *                       |
| mail 7                             | mail *                             |
| Country/region: *                  | Escrityinglos: *                   |
| Organization: *                    | Organization: *                    |
| Vieb page :                        | Web page:                          |
| S corresponding author             | 2 consecutives without             |

| First neme": *   |   |  |
|------------------|---|--|
| Lest name: *     |   |  |
| Gmail: *         |   |  |
| cuntry/region: * | v |  |
| origanization: * |   |  |
| Web many         |   |  |

#### Click here to add more authors

\* Note: have find rame black if there is no first name. If you are not sure have to divide a name into the first and last name, mag the bits affore about science.

## 3. Provide the submission details (i.e. Title, Abstract, and Keywords). The abstract should contain

### Title and Abstract

The title and the abstract should be entered as plain text, they should not contain HTML elements.

| Title: *    |    |  |
|-------------|----|--|
|             |    |  |
|             |    |  |
| Abstract: * |    |  |
|             |    |  |
|             | 1. |  |

### Keywords

Type a list of keywords (also known as key phrases or key terms), **one per line** to characterize your submission. You should specify at least three keywords.

| Keywords: * |  |
|-------------|--|
|             |  |

No more than 250 words. Author should type at least 3 keywords (at most 5) one per line.

4. Select a category and upload the paper, Please submit your manuscript as a single pdf format file. Click submit.

Files

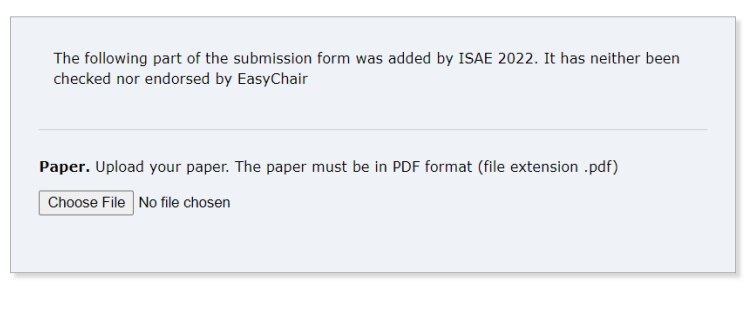

## Ready?

If you filled out the form, press the 'Submit' button below. Do not press the button twice: uploading may take time!

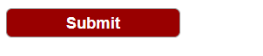

5. Once submission is successful, your paper will be given a Submission Number. You can check your submission details at any time. If you need to update your submission, click the vertical menu bar in the upper right corner. Please note that you will not be able to submit updated file after the submission due date (Aug 30<sup>th</sup>, 2022).

| ISAE 2022 Submiss                                          | ion 6604                      | S                         | ubmissio         | on number               |        |   | Update informat<br>Update authors |
|------------------------------------------------------------|-------------------------------|---------------------------|------------------|-------------------------|--------|---|-----------------------------------|
| If you want to change any inf                              | ormation about your paper, u  | se links in the upper rig | ht corner.       |                         |        |   | Update file                       |
| For all questions related to pro<br>about this conference. | cessing your submission you s | nould contact the confer  | ence organizers. | Click here to see infor | nation |   | Withdraw                          |
|                                                            |                               | Submission 6              | 604              |                         |        |   |                                   |
| Title                                                      |                               |                           |                  |                         |        | г |                                   |
| Paper:                                                     |                               |                           |                  |                         |        |   | Update/modify                     |
| Author keywords                                            |                               |                           |                  |                         |        |   | submitted file                    |
| Abstract                                                   |                               |                           |                  |                         |        |   |                                   |
| Submitted                                                  |                               |                           |                  |                         |        |   |                                   |
| Last update                                                |                               |                           |                  |                         |        |   |                                   |
|                                                            | Autho                         | rs                        |                  |                         |        |   |                                   |
| first name last name                                       | email country                 | affiliation               | Web page         | corresponding?          |        |   |                                   |
|                                                            |                               |                           |                  | 1                       |        |   |                                   |

6. On behalf of ISAE 2022 conference author will receive and acknowledgment email for the paper submission in Easy chair.

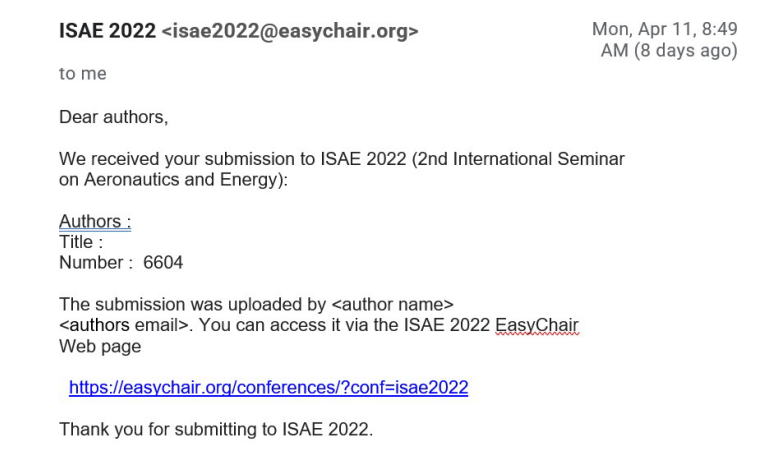

Best regards, <u>EasyChair</u> for ISAE 2022.